Watts Vision central unit « WIFI »

&

Watts Vision central unit

# ΟΔΗΓΙΕΣ ΧΡΗΣΗΣ – ΕΓΚΑΤΑΣΤΑΣΗΣ

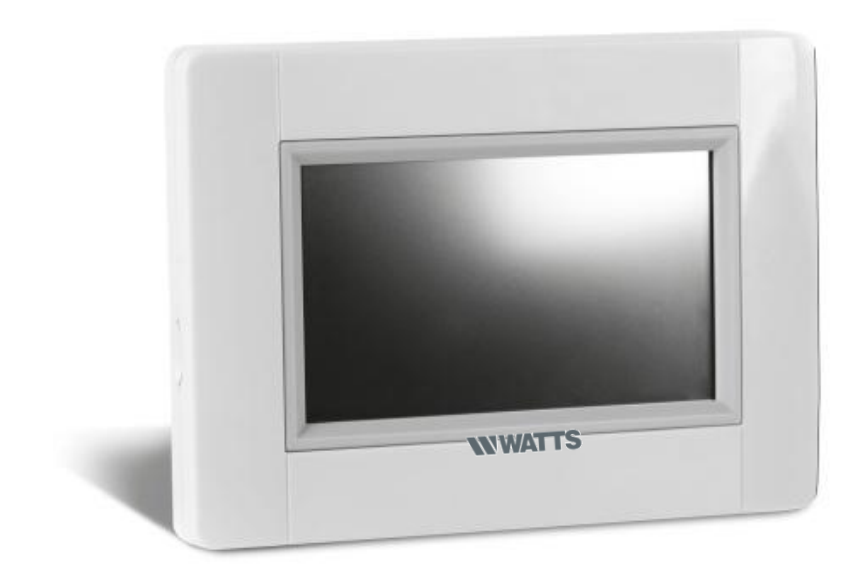

| GB | INSTALLATION AND USER GUIDE           | 3-8   |
|----|---------------------------------------|-------|
| D  | GEBRAUCHSANLEITUNG                    | 9-14  |
| F  | GUIDE D'UTILISATION                   | 15-20 |
| П  | MANUALE D'INSTALLAZIONE UTENTE        | 21-26 |
| ES | GUÍA DE USUARIO E INSTALACIÓN         | 21-26 |
| NL | INSTALLATIE- EN GEBRUIKERSHANDLEIDING | 21-26 |
| DA | INSTALLATIONS- og BRUGERVEJLEDNING    | 21-26 |

## ΚΥΡΙΑ ΧΑΡΑΚΤΗΡΙΣΤΙΚΑ

- Οθόνη αφής
- Διασύνδεση μέσω internet (WIFI)
- Επιτοίχια τοποθέτηση, με παροχή ρεύματος 85-265V (50-60) Ηz
- Μπορεί να τοποθετηθεί επάνω σε τραπέζι με το παρεχόμενο στήριγμα και μίνι τροφοδοτικό USB (0-5V) που πωλούνται ξεχωριστά
- Λειτουργία μπαταρίας (μόνο για τις ρυθμίσεις)
- Ασύρματη επικοινωνία με άλλες συσκευές
- Έλεγχος πολλαπλών συσκευών θέρμανσης / ψύξης.
- Ενημέρωση κάρτας SD
- Εύχρηστα μενού για τη διαχείριση συσκευών.
  - Φορτίστε την κεντρική μονάδα για τουλάχιστον μία ώρα πριν από την αντιστοίχιση των συσκευών που έχουν ήδη τοποθετηθεί

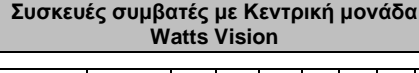

|                                         |          | Υδραυλικά καλοριφέρ<br>τύπου πάνελ | Ηλεκτρικά καλοριφέρ<br>τύπου πάνελ | Θέρμανση | μΰξη | Υδραυλική ρύθμιση<br>δαπέδου | Ηλεκτρική ρύθμιση | Σύρμα οδήγησης |
|-----------------------------------------|----------|------------------------------------|------------------------------------|----------|------|------------------------------|-------------------|----------------|
| BT-FR02<br>RF                           |          |                                    | x                                  | x        |      | x                            | x                 | x              |
| BT-WR02<br>RF /<br>BT-WR02<br>HC RF     |          | x                                  | x                                  | x        |      | x                            | x                 |                |
| BT-PR02<br>RF                           |          |                                    | x                                  | x        |      |                              |                   |                |
| BT-M6Z02<br>RF                          | N STREET | x                                  |                                    | x        |      | x                            |                   |                |
| BT-TH02<br>RF                           |          | x                                  |                                    | x        |      |                              |                   |                |
| BT-A02 RF<br>BT-D02 RF<br>BT-DP02<br>RF | 1        | x                                  | x                                  | x        |      | x                            | x                 |                |
| ΕΠΑΝΑΛΗΠ<br>ΤΗΣ                         |          |                                    |                                    |          |      |                              |                   |                |

 50 κύριες συσκευές θέρμανσης (θερμοστάτες) και 50 δευτερεύουσες συσκευές θέρμανσης (δέκτες).

- 25 συσκευές ON / OFF με εβδομαδιαίο πρόγραμμα σε βήματα 15 λεπτών.
- 50 συσκευές φωτισμού (ON / OFF).
- Μπορεί να χρειαστεί να χρησιμοποιήσετε επαναλήπτη Watts RF, εάν θέλετε να επεκτείνετε την εμβέλεια των ραδιοσυχνοτήτων.

## εγκατάσταση

#### a- <u>Τοποθέτηση σε τοίχο</u>

1- Συνδέστε την τροφοδοσία, όπως περιγράφεται παρακάτω:

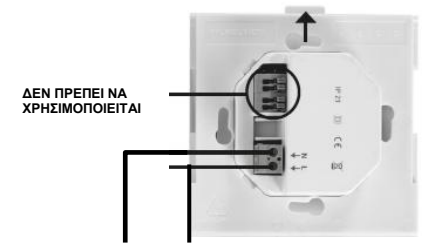

### ΤΡΟΦΟΔΟΣΙΑ 85-265V - 50/60 HZ

2- Βιδώστε τη μονάδα τροφοδοσίας στον τοίχο. Επιδείξτε προσοχή ! Η προεξοχή πρέπει να βρίσκεται στην κορυφή!

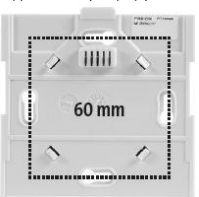

#### 3- Θέστε το διακόπτη στη θέση ΟΝ

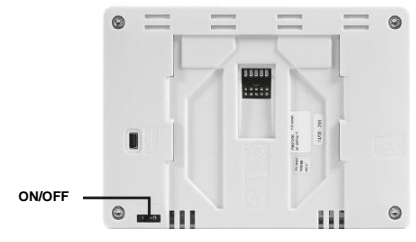

4- Τοποθετήστε την κεντρική μονάδα στη μονάδα τροφοδοσίας και σπρώξτε τη στο κάτω μέρος για να ασφαλίσει. Η κεντρική μονάδα είναι έτοιμη για λειτουργία.

### b- Επιτραπέζια εγκατάσταση

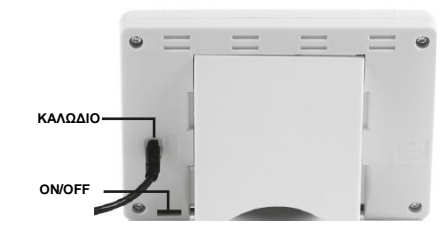

Συνδέστε την κεντρική μονάδα με το καλώδιο (5V, 1A) και, στη συνέχεια, τοποθετήστε το πόδι στήριξης σε αυτή και θέστε το διακόπτη στη θέση ΟΝ. Η κεντρική μονάδα είναι έτοιμη για λειτουργία.

## ΓΕΝΙΚΑ ΕΙΚΟΝΟΓΡΑΜΜΑΤΑ

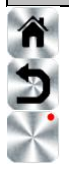

Για να επιστρέψετε στην κεντρική οθόνη.

Για να επιστρέψετε στην προηγούμενη οθόνη.

Τα κουμπιά με κόκκινο σημείο απαιτούν παρατεταμένο πάτημα (τουλάχιστον 5 δευτερόλεπτα).

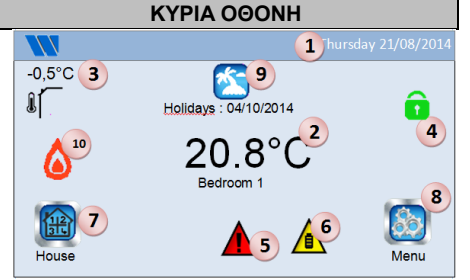

- Ημερομηνία.
- Εμφανίζει την ώρα ή τη θερμοκρασία Τ° του δωματίου ή της ζώνης. Επιλέξτε πατώντας στο κεντρικό τμήμα της οθόνης
- 3- Αισθητήρας εξωτερικής θερμοκρασίας.
  4- Κλείδωμα οθόνης. Το παρατεταμένο πάτημα εναλλάσσει μεταξύ κλειδώματος και ξεκλειδώματος.
- 5- Σημαία επισήμανοης σφάλματος για το σύστημα (RF, όρια, συναγερμοί, ανωμαλίες της μπαταρίας ...). Μπορείτε να αποκτήσετε πρόσβαση στον κατάλογο πατώντας σε αυτό το εικονίδιο.
- 6- Η συσκευή λειτουργεί με μπαταρία (! μόνο για τις ρυθμίσεις και την αντιστοίχιση).
- 7- Πρόσβαση στα δωμάτια (ενεργό ακόμα και όταν η Κεντρική μονάδα είναι κλειδωμένη. Για προβολή, αλλά όχι για αλλαγή των ρυθμίσεων).
- 8- Κύριο μενού.
- 9- Κατάσταση λειτουργίας διακοπών.
- 10- Εμφανίζεται η κατάσταση λειτουργίας του λέβητα, εάν συνδέεται με την κεντρική μονάδα

## ΡΥΘΜΙΣΗ ΩΡΑΣ

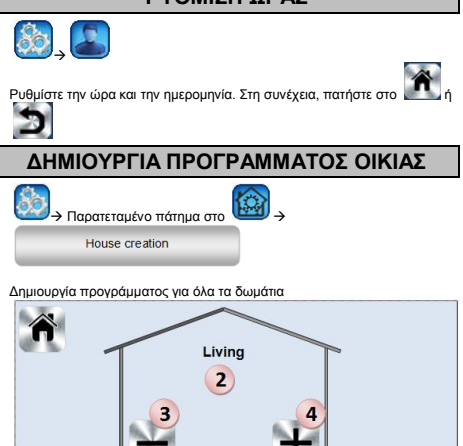

- Αλλαγή δωματίων
- Όνομα τρέχοντος δωματίου.
- 3. Για να διαγράψετε ένα δωμάτιο (ζώνη).
- 4. Για να δημιουργήσετε ή να προσθέσετε ένα δωμάτιο (ζώνη).
- 5. Για να αλλάξετε το όνομα τρέχοντος δωματίου (ζώνης).

## **KYPIO MENOY**

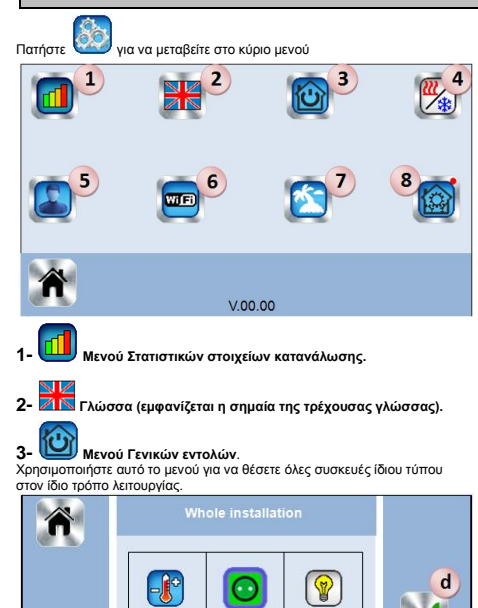

ON/OFF

b

Lighting

C

- α- Για να επιλέξετε τη λειτουργία των συσκευών θέρμανσης για όλη την εγκατάσταση.
- β- Για να επιλέξετε τη λειτουργία ενεργοποίησης/ απενεργοποίησης των συσκευών ολόκληρης της εγκατάστασης.
- γ- Για να επιλέξετε τη λειτουργία των συσκευών φωτισμού ολόκληρης της έγκατάστασης.

δ- Για να επικυρώσετε τις επιλογές.

- 🔀 Μενού διαχείρισης λειτουργίας θέρμανσης/ψύξης. 4-(Δεν διατίθεται ακόμη)

#### 5-Μενού ρυθμίσεων χρήστη.

Σε αυτό το μενού, μπορείτε να ρυθμίσετε τα εξής:

Heating

- · Ώρα, ημερομηνία,
- Θερινή -Χειμερινή περίοδος (Χειροκίνητη, Αυτόματη λειτουργία).
- Μονάδα θερμοκρασίας (°C, °F).
- Χρώμα φόντου.
- Χρώμα κουμπιών
- Οπίσθιος φωτισμός
- Προφύλαξη οθόνης (Ενεργοποιημένη, Απενεργοποιημένη).
- Καθαριστικό οθόνης.
- Εργοστασιακή προεπιλογή χρήστη.

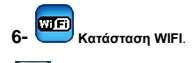

Κουμπί ανάγνωσης ρυθμίσεων Wi-Fi (ανανέωση).

Ο κωδικός πρόσβασης στο Διαδίκτυο επιτρέπει τη σύνδεση της κεντρικής μονάδας στο λογαριασμό σας στο Διαδίκτυο (Δείτε παρακάτω) για τον απομακρυσμένο έλεγχο του συστήματος σας μέσω Διαδίκτύου ή Smart Phone.

Σημείωση: Κατά την πρώτη χρήση ή ενημέρωσης λογισμικού, περιμένετε για κάποιο χρονικό διάστημα μέχρι να ενεργοποιηθεί το πράσινο εικονίδιο Κατάστασης.

## 7- 🔛 Μενού Διακοπών.

Για να ορίσετε τις ημερομηνίες αναχώρησης / επιστροφής και ώρες.
 Χρησιμοποιήστε το < ή > για να επιλέξετε το έτος / μήνα / ημέρα, την ώρα και τα λεπτά.

 - Ρυθμίστε και επικυρώστε τον τρόπο λειτουργίας των συσκευών σε κατάσταση διακοπών. (Ιδιο μενού με το γενικό μενού).

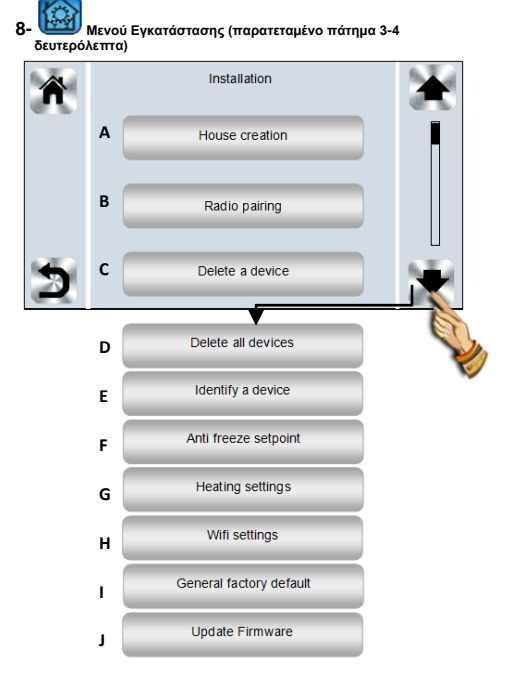

#### Α. Δημιουργία οικίας.

- B. Ασύρματη αντιστοίχιση.
- C. Διαγραφή συσκευής:

Επιλέξτε τον τύπο της συσκευής και στη συνέχεια τη συσκευή.

D. Διαγραφή όλων των συσκευών:

Όλες οι συσκευές που έχουν εγκατασταθεί στο σύστημα, θα διαγραφούν (τα δωμάτια θα διατηρηθούν).

Ε. Ταυτοποίηση συσκευής Για την ταυτοποίηση μιας συσκευής της εγκατάστασης

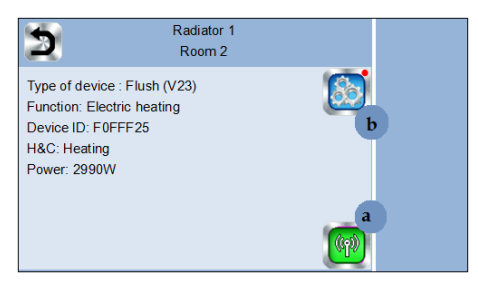

Α- Για να θέσετε το μενού σε κατάσταση λήψης.

B- Για να αποκτήσετε πρόσβαση στις παραμέτρους της συσκευής. Διαδικασία:

 Πατήστε στο «a» για να ενεργοποιήσετε τη λήψη της Κεντρικής συσκευής
 Πατήστε στο δέκτη της συσκευής και περιμένετε μερικά δευτερόλεπτα μέχρι να μεταδοθεί το πλαίσιο ασύρματης επικοινωνίας.

Σημείωση: Ο αναγνωριστικός αριθμός εμφανίζεται στην οθόνη. Επαναλάβετε για να είστε σίγουροι ότι λαμβάνεται το ίδιο αναγνωριστικό.

 Πατήστε παρατεταμένα το να για να αλλάξετε το όνομα της συσκευής, να ενεργοποιήσετε τη συσκευή.

F. Καθορισμένη τιμή ρύθμισης αντιπαγωτικής λειτουργίας:

Μπορείτε να ορίσετε την καθορισμένη τιμή αντιπαγωτικής λειτουργίας ως σημείο αναφοράς για το σύνολο της εγκατάστασης.

G. Ρυθμίσεις θέρμανσης:

Μπορείτε να ορίσετε τους περιορισμούς (ελάχ./ μέγ.) των καθορισμένων τιμών ανά ζώνη, καθώς και την αντιστάθμιση που έχει οριστεί για συσκευές με ρύθμιση αισθητήρα δαπέδου.

H. Ρυθμίσεις WIFI:

Για να ορίσετε τις ρυθμίσεις Wi-Fi (SSID / Τύπος κλειδιού προστατευμένης πρόσβασης/ Κωδικός πρόσβασης). Μπορείτε να το εκτελέσετε χειροκίνητα ή να εκτελέσετε σάρωση των ενεργών δικτύων.

Σημείωση: Συστήνεται η σύνδεση στο διαδίκτυο με Πιστοποιημένους δρομολογητές WiFi (<u>http://www.wi-fi.org/certification</u>). Σημείωση: Χρόνος αυτόματης αντιστοίχισης σε δρομολογητή WiFi με κλείδί WEP: 3-4 λεπτά, με κλειδί WPA2: 1 λεπτό.

Γενική επαναφορά στις εργοστασιακές τιμές:

Επαναφέρει το σύστημα στις εργοστασιακές τιμές, αλλά η νέα έκδοση λογισμικού διατηρείται.

J. Ενημέρωση λογισμικού συσκευής:

Για να ενημερώσετε το λογισμικό, με την κάρτα SD. Το σύστημα έχει τη δυνατότητα να λειτουργήσει με κάρτες SD μικρότερες ή ίσες με 16 GB. Επιλέξτε Ø για να συνεχίσετε.

Το λογισμικό και η διαδικασία για την ενημέρωση της κεντρικής μονάδας διατίθεται στη διεύθυνση: <u>http://www.wattselectronics.com/</u>

## ΛΙΑΧΕΙΡΙΣΗ ΣΥΣΚΕΥΟΝ ΘΕΡΜΑΝΣΗΣ

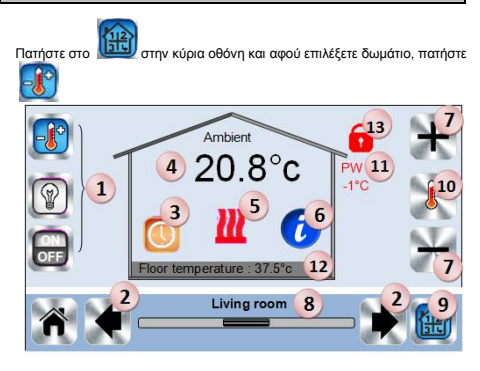

1. Επιλογή τύπου συσκευής (θέρμανση, φωτισμός, On / Off). Αυτά τα κουμπιά εμφανίζονται μόνο εάν έχει εγκατασταθεί ένας τύπος συσκευής στο δωμάτιο (έγχρωμο εάν είναι ενεργό).

2. Αλλαγή δωματίων.

3. Τρέχουσα λειτουργία, πατήστε σε αυτό το εικονίδιο για να εισέλθετε στο μενού, όπου μπορείτε να αλλάξετε την τρέχουσα κατάσταση λειτουργίας.

4. Η θερμοκρασία περιβάλλοντος ή η θερμοκρασία ρύθμισης (καθορισμένη τιμή) μετά από ένα πάτημα στο 10. Ο δείκτης θέρμανσης (κινούμενος σε περίπτωση θέρμανσης).

6. Πληροφορίες σχετικά με τις συσκευές θέρμανσης που έχουν εγκατασταθεί στο δωμάτιο.

 Ρυθμίστε την τρέχουσα καθορισμένη τιμή ρύθμισης (απενεργοποιημένο, εάν η οθόνη είναι κλειδωμένη).

- 8. Όνομα τρέχοντος δωμάτίου.
- 9. Γρήγορη πρόσβαση στο επιθυμητό δωμάτιο.

10. Για να εμφανίσετε είτε τη θερμοκρασία περιβάλλοντος ή τη θερμοκρασία ρύθμισης στο 4

- 11. Κατάσταση σύρματος οδήγησης.
- 12. Θερμοκρασία δαπέδου, σε περίπτωση ρύθμισης δαπέδου.
- 13. Εμφανίζεται μόνο όταν η οθόνη είναι κλειδωμένη.

Πατήστε στο «3» στο προηγούμενο μενού για να αποκτήσετε πρόσβαση στις Λειτουργίες αυτού του μενού.

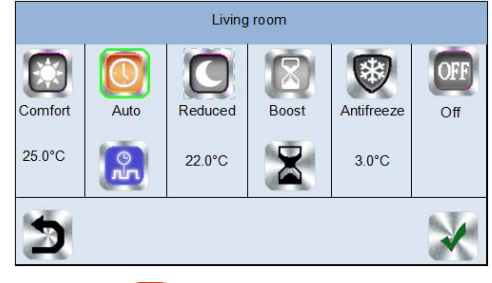

- : Ρυθμίστε το δωμάτιο σε λειτουργία άνεσης. Αν Λειτουργία Άνεσης παραμένει ενεργή, η θερμοκρασία άνεσης θα τηρείται πάντα.
- Λειτουργία Μειωμένης θερμοκρασίας Ρυθμίστε το δωμάτιο σε . λειτουργία μειωμένης θερμοκρασίας. Αν παραμένει ενεργή, η μειωμένη θερμοκρασία θα τηρείται πάντα.
- . Λειτουργία χρονοδιακόπτη ή ενίσχυσης : Προσωρινή παρέκκλιση. Ορίστε τη διάρκεια του χρονοδιακόπτη (ημέρες, ώρες, λεπτά) πατώντας το

κουμπί στη συνέχεια επιβεβαιώστε και ρυθμίστε την επιθυμητή θερμοκρασία στην κύρια οθόνη

- Αντιπαγωτική λειτουργία : Χρησιμοποιήστε αυτή τη λειτουργία για να θέσετε το δωμάτιό σε αντιπαγωτική λειτουργία (η θερμοκρασία είναι ρυθμισμένη στο μενού Εγκατάσταση)
- Λειτουργία Απενεργοποίησης OFF : Για να απενεργοποιήσετε τη θέρμανση του δωματίου. Προσοχή! Σε αυτή τη λειτουργία, η εγκατάστασή μπορεί να παγώσει!

Αυτόματη λειτουργία : Σε αυτή τη λειτουργία, η θερμοκρασία του δωματίου θα ακολουθήσει το πρόγραμμα που έχετε επιλέξει. Μπορείτε να επιλέξετε ανάμεσα σε υφιστάμενα προγράμματα ή μπορείτε να δημιουργήσετε ένα νέο που μπορείτε να τροποποιήσετε όπως θέλετε.

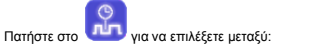

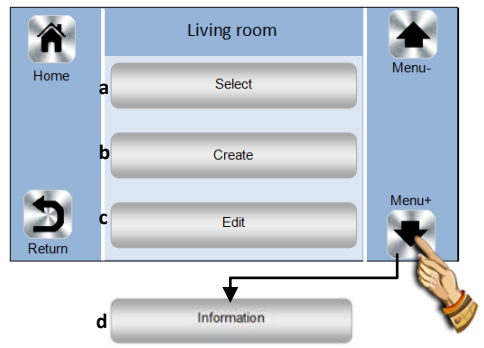

- a- Επιλογή: Για να επιλέξετε ένα υφιστάμενο πρόγραμμα.
- b- Επεξεργασία: Για να δείτε και να τροποποιήσετε ένα υφιστάμενο πρόγραμμα.

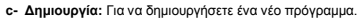

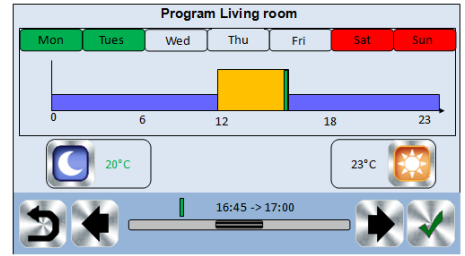

Επιλέξτε τις ημέρες για τις οποίες θέλετε να εφαρμόζεται το ίδιο πρόγραμμα (στο παράδειγμα, Τετάρτη, Πέμπτη <u>και Π</u>αρασκευή).

Χρησιμοποιήστε το κουμπί Άνεση για να επιλέξετε τα ωριαία διαστήματα, κατά τα οποία θα χρησιμοποιείται η θερμοκρασία άνεσης (καφέ

για να επιλέξετε τα περιοχή) και το κουμπί μειωμένης θερμοκρασίας ωριαία διαστήματα, κατά τα οποία θα εφαρμόζεται η μειωμένη θερμοκρασία . (μπλε περιοχή).

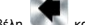

για να τοποθετήσετε το δρομέα Χρησιμοποιήστε τα βέλη και στις επιθυμητές ώρες.

Επιβεβαιώστε το πρόγραμμα. Οι επιβεβαιωμένες ημέρες θα επισημανθούν με πράσινο χρώμα (σε αυτό το παράδειγμα: Δευτέρα και Τρίτη). Οι ημέρες που δεν έχουν προγραμματιστεί εμφανίζονται με κόκκινο χρώμα.

- d- Πληροφορίες: για να δείτε το τρέχον πρόγραμμα
- P1: πρωί, απόγευμα και Σαββατοκύριακο.
- Ρ2: πρωί, μεσημέρι, βράδυ και Σαββατοκύριακο.

P3: μέρα και Σαββατοκύριακο.

- P4: βράδυ και Σαββατοκύριακο.
- Ρ5: πρωί, βράδυ (μπάνιο).

## ΔΙΑΧΕΙΡΙΣΗ ΣΥΣΚΕΥΩΝ ΦΩΤΙΣΜΟΥ

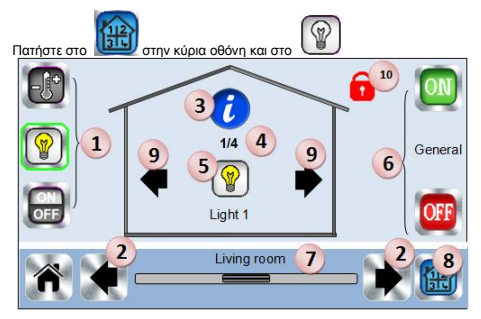

1. Επιλογή τύπου συσκευής (θέρμανση, φωτισμός, On / Off). Αυτά τα κουμπιά εμφανίζονται μόνο εάν έχει εγκατασταθεί ένας τύπος συσκευής στο δωμάτιο (έγχρωμο εάν είναι ενεργό).

Αλλαγή δωματίων.

 Πληροφορίες σχετικά με τις συσκευές φωτισμού που είναι εγκατεστημένες στο δωμάτιο.

- 4. Υποδεικνύει τον αριθμός της τρέχουσας συσκευής φωτισμού / τον
- αριθμός των συσκευών φωτισμού στο δωμάτιο.

5. Υποδεικνύει την κατάσταση φωτισμού. Εάν το πατήσετε αλλάζει την κατάσταση φωτισμού.

- Γενική διαχείριση για το σύνολο του φωτισμού στο δωμάτιο.
- Τρέχον δωμάτιο.
- 8. Γρήγορη πρόσβαση στο επιθυμητό δωμάτιο.
- 9. Εμφανίζεται μόνο εάν ο αριθμός των συσκευών είναι ανώτερος από 1.
- Χρησιμοποιείται για την επιλογή των συσκευών στο δωμάτιο.

10. Εμφανίζεται μόνο εάν η οθόνη είναι κλειδωμένη

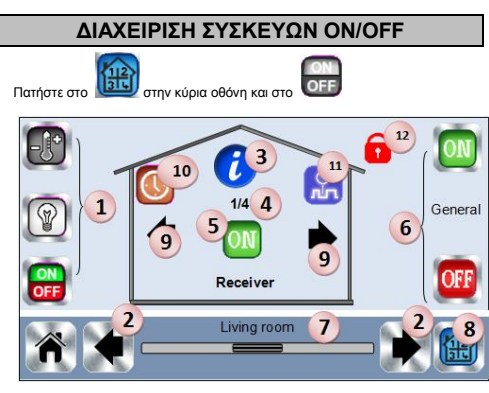

1. Επιλογή τύπου συσκευής (θέρμανση, φωτισμός, On / Off). Αυτά τα κουμπιά εμφανίζονται μόνο εάν έχει εγκατασταθεί ένας τύπος συσκευής στο δωμάτιο (έγχρωμο εάν είναι ενεργό).

- 2. Αλλαγή δωματίων.
- Πληροφορίες σχετικά με τη συσκευή.

 Δείχνει τον αριθμό της τρέχουσας συσκευής / τον αριθμό των συσκευών στο δωμάτιο.

- 5. Υποδεικνύει την κατάσταση ΟΝ / OFF. Εάν το πατήσετε μια φορά αλλάζει την κατάσταση της συσκευής. 6. Γενική διαχείρισης για όλες τις συσκευές ON/OFF στο δωμάτιο.
- Τρέχον δωμάτιο.
- 8. Γρήγορη πρόσβαση στο επιθυμητό δωμάτιο.

9. Εμφανίζεται μόνο εάν ο αριθμός των συσκευών είναι ανώτερος από 1.

Χρησιμοποιείται για την επιλογή των συσκευών στο δωμάτιο.

10. Πιέστε παρατεταμένα για εναλλαγή μεταξύ της αυτόματης και κανονικής λειτουργίας (έγχρωμο εάν είναι ενεργό).

11. Εμφανίζεται μόνο όταν η συσκευή βρίσκεται σε Αυτόματη λειτουργία, πατήστε για να αποκτήσετε πρόσβαση και να επεξεργαστείτε το πρόγραμμα της συσκευής.

Εμφανίζεται μόνο όταν η οθόνη είναι κλειδωμένη.

## ΑΝΤΙΣΤΟΙΧΙΣΗ

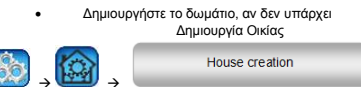

Ασύρματη αντιστοίχιση

Radio pairing

- 4 Επιλέξτε τον τύπο συσκευής (θέρμανση)
- Επιλέξτε το δωμάτιο
- Σημείωση: Η κύρια συσκευή πρέπει να είναι η πρώτη συσκευή που θα αντιστοιγιστεί
- Θέστε τη συσκευή σε λειτουργία αντιστοίχισης (ανατρέξτε στο φύλλο οδηγιών χρήσης της συσκευής)

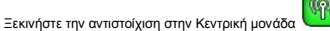

- Ακολουθήστε τις οδηγίες που δίνονται από την Κεντρική μονάδα (ελέγξτε στη συσκευή ότι η αντιστοίχιση είναι επιτυχής, ανατρέξτε στο φύλλο οδηγιών χρήσης της συσκευής)
- Σημείωση: Χρόνος αυτόματης αντιστοίχισης σε περίπτωση απώλειας της ασύρματης επικοινωνίας: 10 δευτερόλεπτα.

## ΤΥΠΟΙ ΕΓΚΑΤΑΣΤΑΣΗΣ (ΘΕΡΜΑΝΣΗ)

Τύπος 1 :

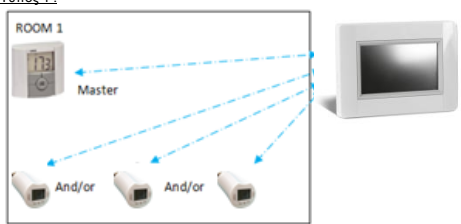

- Σε αυτή τη διαμόρφωση:
- Αντιστοιχίστε πρώτα το θερμοστάτη με την Κεντρική μονάδα, πριν από την αντιστοίχιση των άλλων συσκευών.
- Οι ενεργοποιητές ρυθμίζουν τη θερμοκρασία του θερμοστάτη.

#### <u>Τύπος 2 :</u>

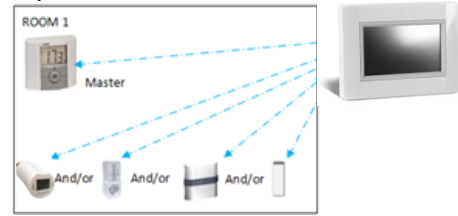

- Σε αυτή τη διαμόρφωση:
- Αντιστοιχίστε πρώτα το θερμοστάτη με την Κεντρική μονάδα, πριν από την αντιστοίχιση των άλλων συσκευών.
- Οι άλλες συσκευές ρυθμίζονται στη θερμοκρασία του θερμοστάτη.

Προσοχή! Σε αυτόν τον τύπο εγκατάστασης, η μονάδα ΒΤ (ΚΥΡΙΑ) πρέπει να είναι σε λειτουργία ρύθμισης θερμοκρασίας Αέρα (όχι δαπέδου ή Αέρα + δαπέδου)

#### <u>Τύπος 3 :</u>

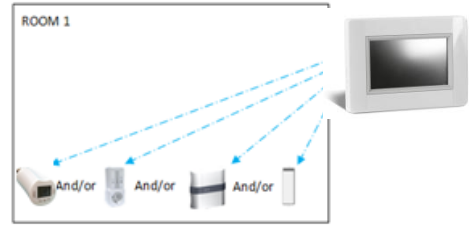

Σε αυτή τη διαμόρφωση:

⇒ Η εκροή είναι αναπόφευκτα σε ρύθμιση δαπέδου, επειδή δεν υπάρχει θερμοστάτης στο δωμάτιο.

⇒ Μόνο ο δέκτης του καλοριφέρ έχει αντιστοιχιστεί ως συσκευή θέρμανσης. ⇒ Τα BT-WR, BT-PR, BT-FR μπορούν να ρυθμιστούν ως συσκευές

σύνδεσης ή

φωτισμού

#### <u>Τύπος</u> 4 :

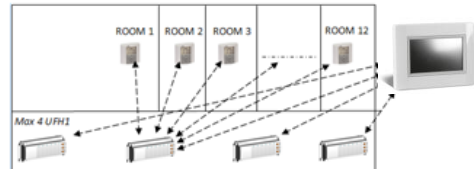

Σε αυτή τη διαμόρφωση:

⇒ Κάθε UFH 1 αντιστοιχίζεται με την Κεντρική μονάδα και οι θερμοστάτες αντιστοιχίζονται με την UFH.

⇒ Κατά τη διάρκεια της αντιστοίχισης, η Κεντρική μονάδα δημιουργεί αυτόματα τα δωμάτια ανάλογα με τον αριθμό των θερμοστατών (δωμάτια) της UFH (ενδοδαπέδιας θέρμανσης) 1. Στα δωμάτια δίδονται προεπιλεγμένα ονόματα. Μπορείτε να τα τροποποιήσετε στο μενού "Δημιουργία οικίας" (μπορείτε να ταυτοποιήσετε αυτά τα δωμάτια με διαφορετικές θερμοκρασίες ρύθμισης)

## **ΤΗΛΕΧΕΙΡΙΣΤΗΡΙΟ**

Πρέπει να συνδέσετε την κεντρική μονάδα με το Wi-Fi: Ανατρέξτε στη ρύθμιση Wi-Fi

παραπάνω

Βεβαιωθείτε ότι η κεντρική μονάδα είναι συνδεδεμένη με το δίκτυο Wi-Fi με μια διεύθυνση IP (δείτε κατάσταση WiFi παραπάνω) διαφορετικά θα πρέπει να

συνδέσετε την κεντρική μονάδα με το WiFi.

Συνδεθείτε στις ιστοσελίδες για την οδήγηση της κεντρικής μονάδα σας:

http://www.wattselectronics.com/

Ή κατεβάστε την εφαρμογή Watts Vision από το App Store ή το κατάστημα της Google στο Smart Phone σας.

Δημιουργήστε έναν λογαριασμό.

Επιβεβαιώστε τη διεύθυνση ηλεκτρονικού ταχυδρομείου σας. Ζητήστε ένα κωδικό αντιστοίχισης για να συνδέσετε την κεντρική μονάδα σας

στο λογαριασμό σας. Ο κωδικός αντιστοίχισης (ισχύει για 24 ώρες) αποστέλλεται στα εισερχόμενά σας.

Στο μενού κατάστασης Wi-Fi της κεντρικής μονάδας, καταχωρίστε τον κωδικό αντιστοίχισης.

Η κεντρική μονάδα σας πρέπει να εμφανιστεί μετά από λίγα λεπτά στην εφαρμογή ή την ιστοσελίδα. Στη συνέχεια μπορείτε να οδηγήσετε την

κεντρική σας μονάδα από παντού.

## ΤΕΧΝΙΚΑ ΧΑΡΑΚΤΗΡΙΣΤΙΚΑ

| Θερμοκρασία λεπουργίας, σε<br>σύνδεση.<br>Θερμοκρασία λεπουργίας, μπαταρία<br>Θερμοκρασία αποστολής και<br>αποθήκευσης | -30°C έως +40°C<br>-0°C έως +40°C<br>-30°C έως +50°C                                                             |  |  |  |  |  |
|----------------------------------------------------------------------------------------------------|----------------------------------------------------------------------------------------------------|--|--|--|--|--|
| Ηλεκτρική προστασία<br>Ηλεκτρική μόνωση                                                                                | ΙΡ30<br>Κατηγορία ΙΙ                                                                                             |  |  |  |  |  |
| Ακρίβεια μετρούμενης θερμοκρασίας                                                                                      | 0,1°C                                                                                                    |  |  |  |  |  |
| Εύρος ρύθμισης θερμοκρασίας<br>- Άνεση<br>- Μειωμένη<br>- Αντιπαγωτική                                                 | 5°C έως 30°C σε βήματα 0,5°C<br>5°C έως 30°C σε βήματα 0,5°C<br>-5°C έως +10°C                                   |  |  |  |  |  |
| Τροφοδοσία ρεύματος                                                                                                    | 85-265V 50-60 Hz                                                                                                 |  |  |  |  |  |
| Ραδιοσυχνότητα                                                                                                    | 868 MHz, <10 mW.                                                                                                 |  |  |  |  |  |
| Έκδοση λογισμικού                                                                                                    | Διασύνδεση χρήστη: Εμφανίζεται στ<br>κύριο μενού V xxx<br>Επικοινωνία WiFi: Εμφανίζονται στα<br>μενού wifi V xxx |  |  |  |  |  |
| Οδηγίες CE:<br>Το προϊόν σας έχει σχεδιαστεί<br>σύμφωνα με τις Ευρωπαϊκές οδηγίες.                                     | R&TTE 1999/5/EK<br>LVD 2006/95/EK<br>HMΣ 2004/108 / EK<br>RoHS 2011/65 / EE                                      |  |  |  |  |  |
| Κάρτα SD                                                                                                    | <= 16GB (FAT)                                                                                                    |  |  |  |  |  |
| WIFI                                                                                                    | 802.11b<br>802.11e<br>Διεθνή κανάλια (1-11)                                                                      |  |  |  |  |  |